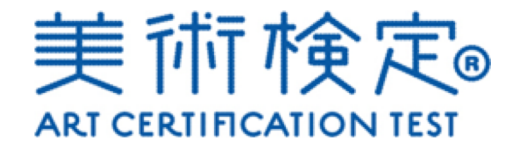

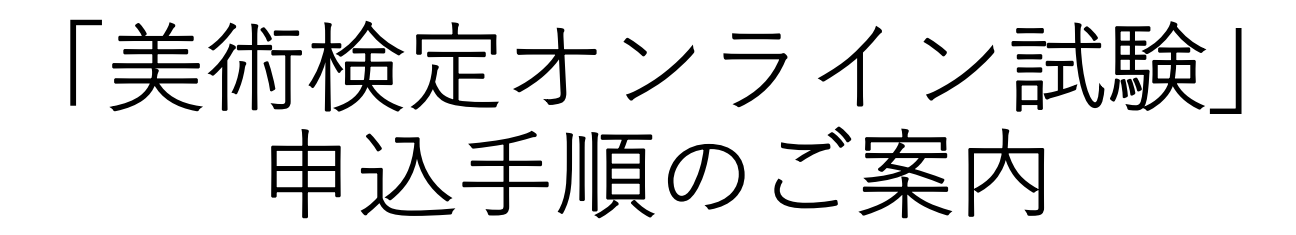

美術検定受験サイト(<u>https://bijutsukentei-online.com</u>)へアクセスします。 初めてお申込みの方は【会員登録】を、以前に美術検定オンラインにお申込み いただいた方は【ログイン】を押下してください。

1

※「美術検定オンライン」に初めてご登録いただく方で、2019年以前に会場受験された方は、 過去の受験の際に登録されたメールアドレスで会員登録をすると、パスワード再設定のご案内が表示されます。 そちらに従ってパスワードの再設定を行うと、ログインいただけます。

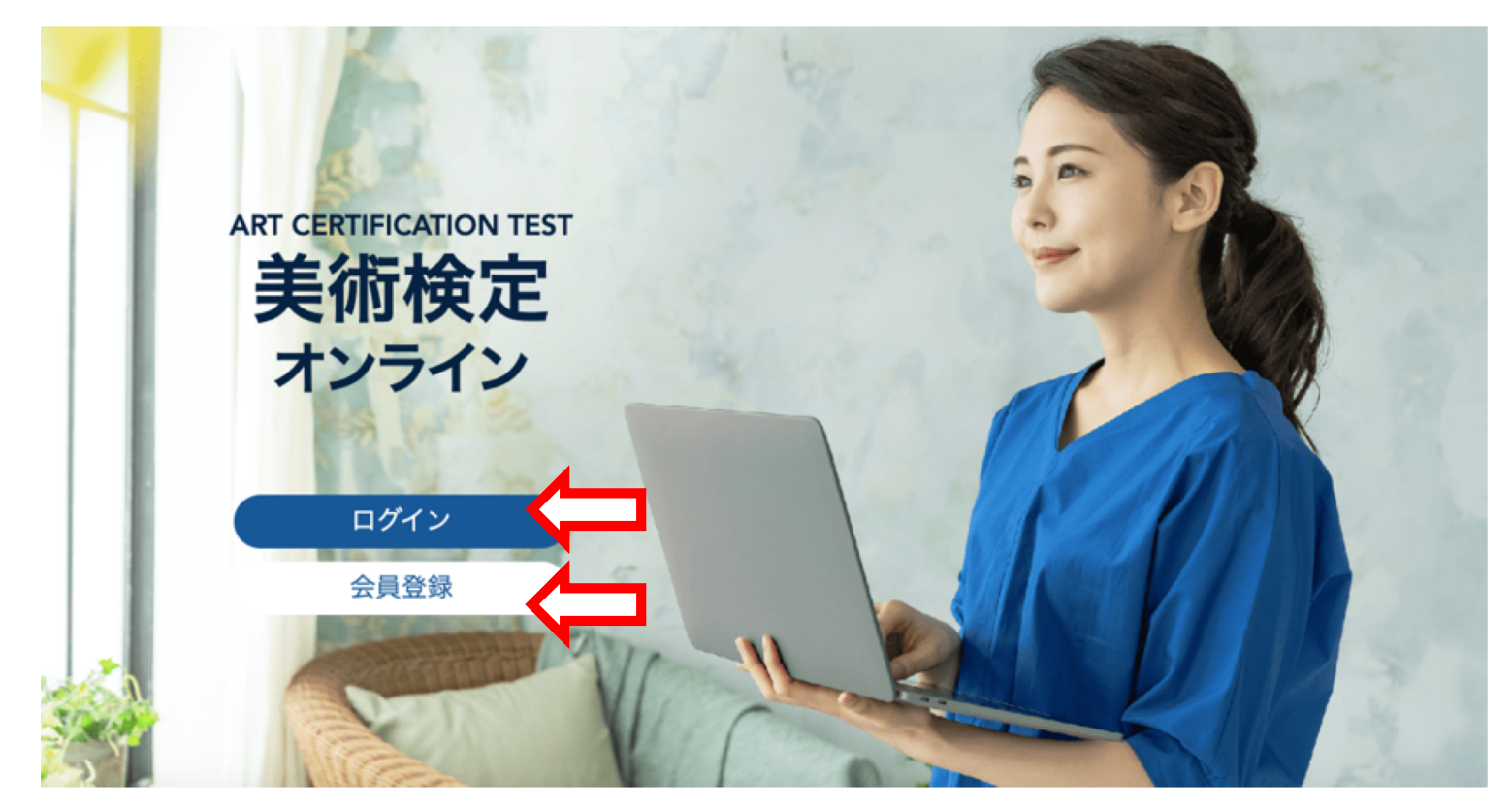

# 2-1 初めてお申込みの方

新規会員登録が必要です。お客様情報と、任意のログインID・パスワードを入力いただきます。 画面に従ってご登録お願いいたします。

| = | 入力 確認 申込                             |   |   |
|---|--------------------------------------|---|---|
|   | 新規会員登録                               |   |   |
|   | ログインID ⑦ 🛛 🐼 🕅                       |   | ٦ |
|   | ログインID                               |   |   |
|   | パスワード ⑦ 🛛 🕺                          |   |   |
|   | パスワード                                | ø |   |
|   | パスワード(確認用) 🕺 🕺                       |   |   |
|   | パスワード                                | 0 |   |
|   | 氏名 ⑦ 🛛 🔊 👔                           |   |   |
|   | 氏名                                   |   |   |
|   | カナ氏名 「必須」                            |   |   |
|   | カナ氏名                                 |   |   |
|   | 生年月日 必须                              |   |   |
|   | 生年月日                                 |   |   |
|   | 百爾かつ半角で記入ください。例)2020/12/01           |   |   |
|   | メールアドレス [203]                        |   |   |
|   | メールアドレス                              |   |   |
|   | 現在利用できるメールアドレスを入力してください。             |   |   |
|   | ************************************ |   |   |
|   |                                      |   |   |

### **2**-2 会員の方 「ログイン」にログインIDとパスワードを入れてログインしてください。

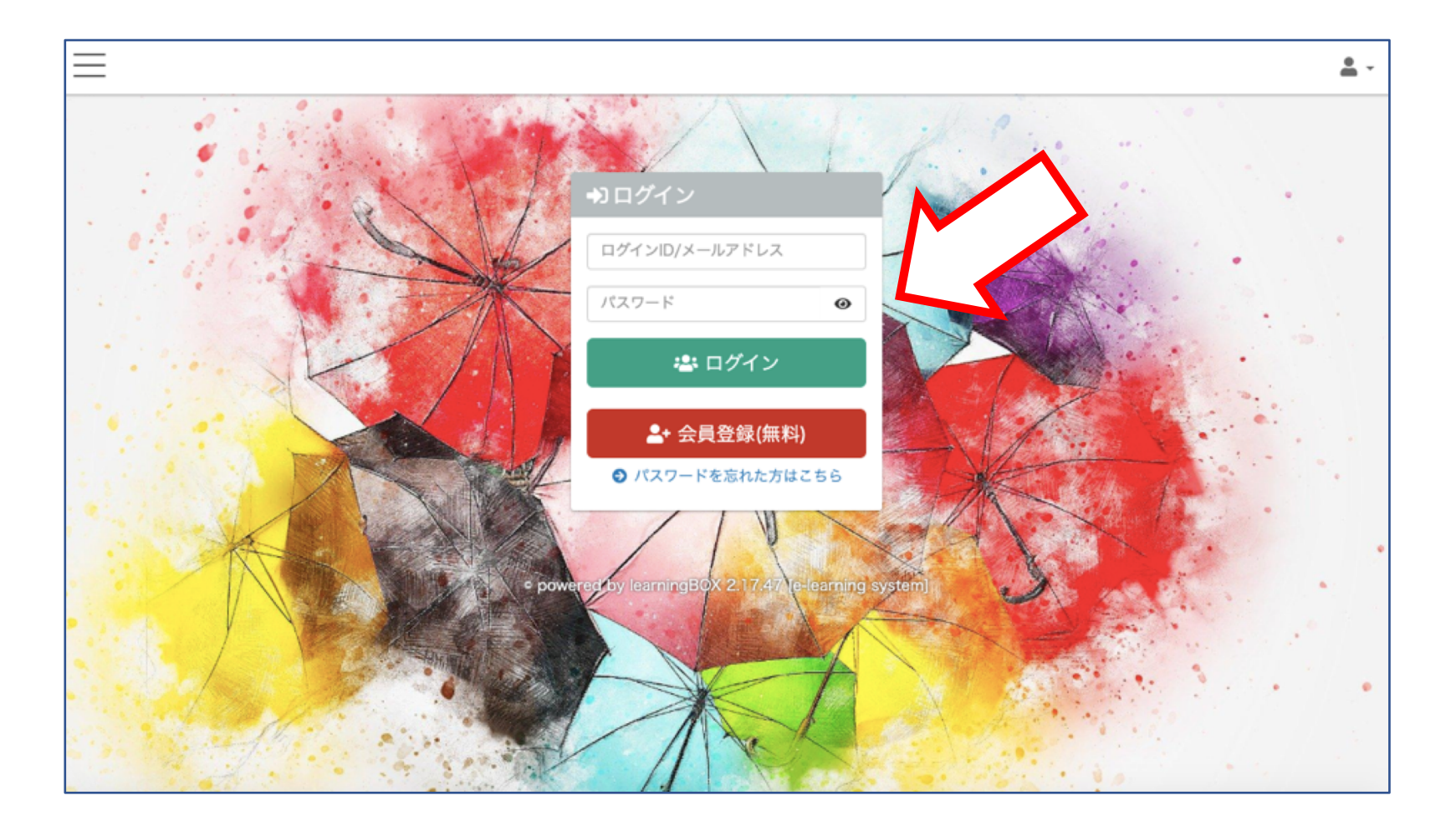

### ログインできたら、左上の(三 マーク)を押下しメニューを開きます。

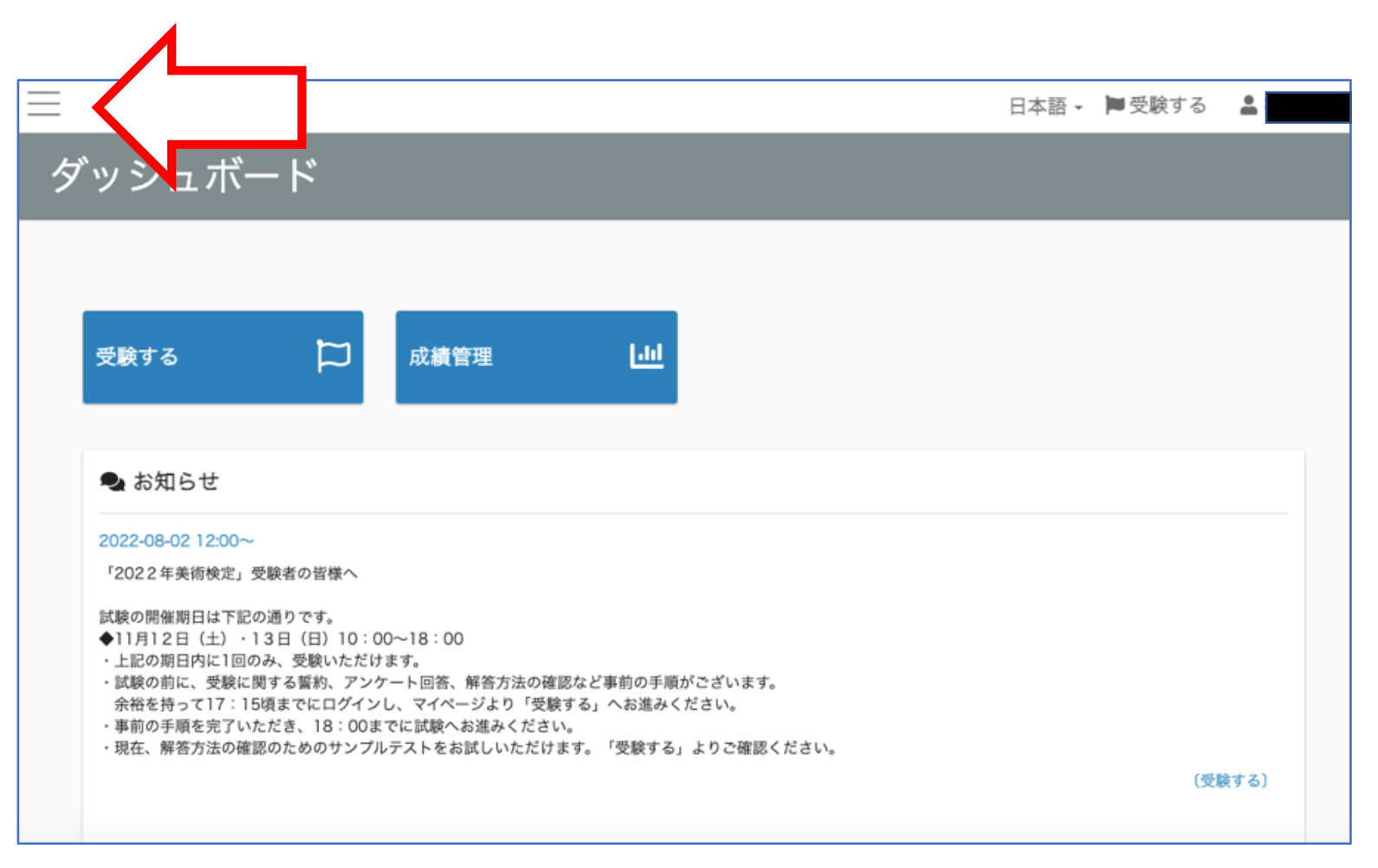

# 美術検定ロゴの下にある「検定試験を申し込む」を押下。

4

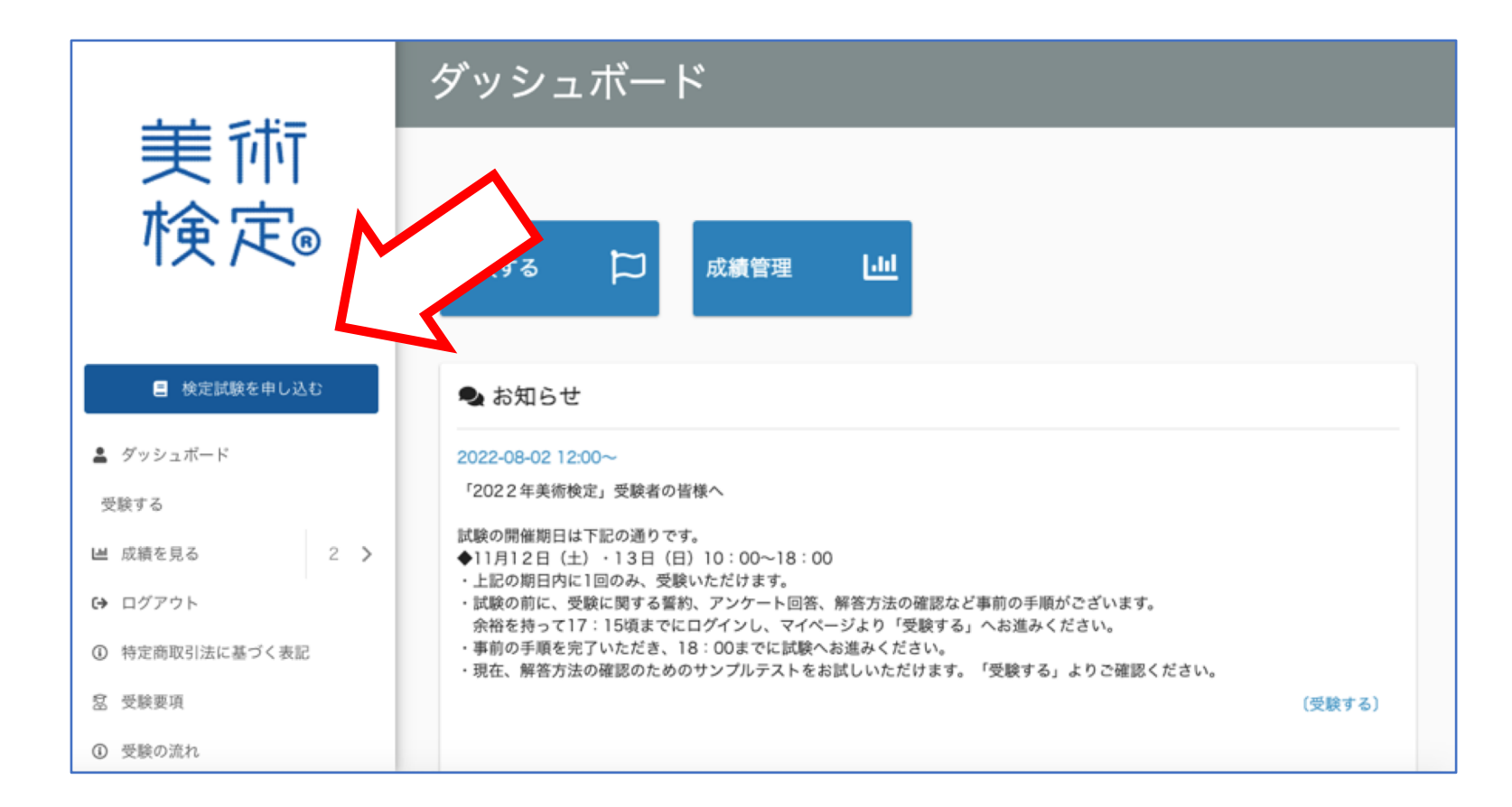

表示されている試験の中からご希望の級を選択して押下。

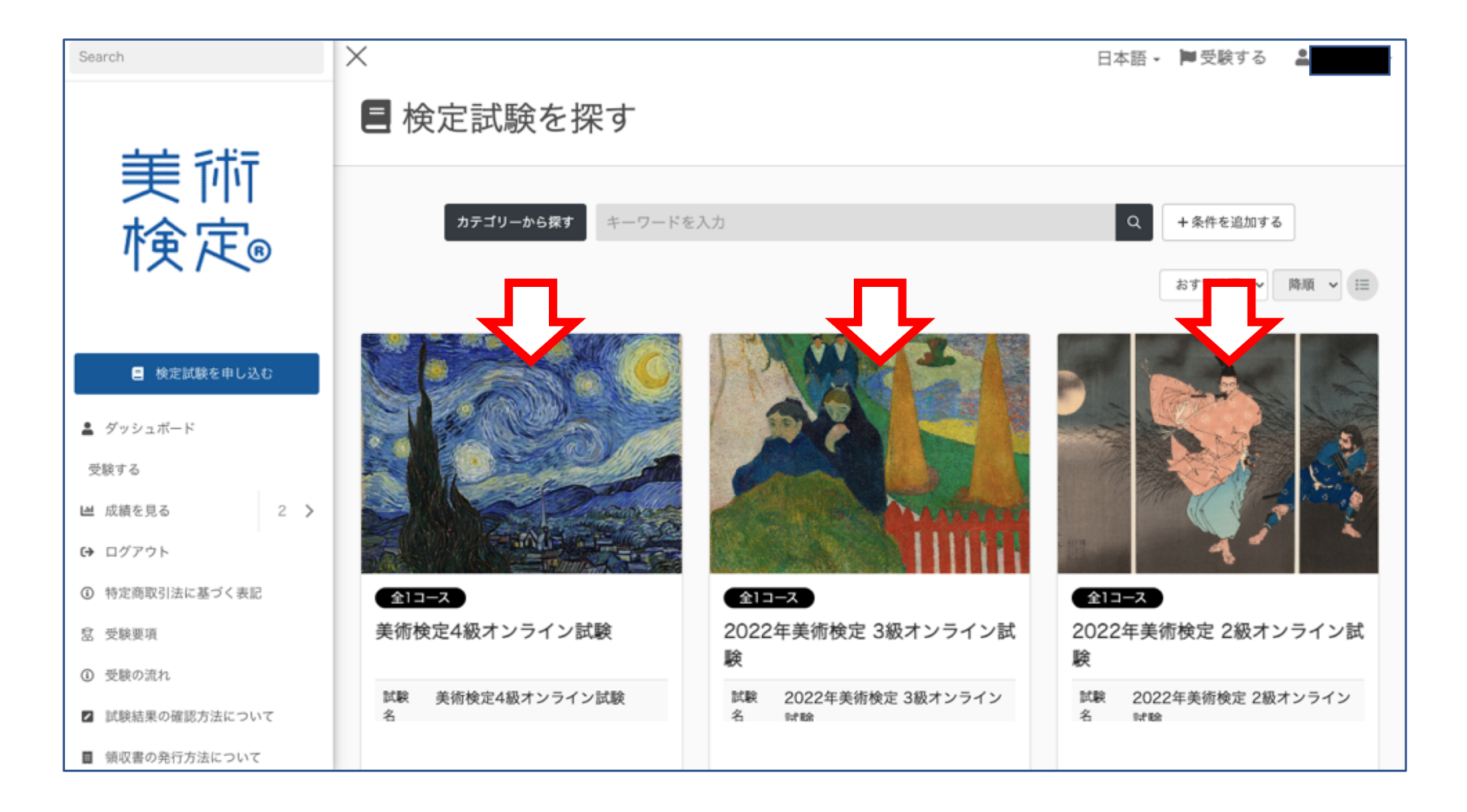

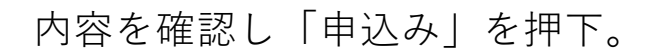

6

メニューは「X」を押下すると閉じます。(「三」を押下するとまた開きます。)

| <b>L</b>               |     |                                                                                                    |                           |           |                            |  |
|------------------------|-----|----------------------------------------------------------------------------------------------------|---------------------------|-----------|----------------------------|--|
| Search                 |     | ×                                                                                                    | 日本語 -                     | 🏝 アップグレ   | -ド 🍽 受験する 💄                |  |
| 美術<br>検定₀              |     | 2022年美術検定 3級オンライン試験<br><b>著名人合格者</b><br>西条美咲さん,加治まやさん, 注遼志朗さん, 佐藤尚之さん, 福本ビデさん(ザ・ニュースペーパー), ユリオカ超特<br>Qさん |                           |           |                            |  |
| 検定試験を申し込               | Ð   | 含まれるコース                                                                                                  |                           |           | 身全1コース                     |  |
| 受験する<br><b>凶</b> 成績を見る | 5 > |                                                                                                    | 2022年 美術検定3級オンライン試験 オンテンツ | 学贾亭<br>0% | ● ¥6,110 (税込)<br>1 年間 利用可能 |  |
| ▶ 成績採点・分析              | 5 > | HU MANDE.                                                                                                |                           | 5         | 申込む                        |  |
| ▶ コンテンツ管理              | 2 > |                                                                                                    |                           |           |                            |  |
| 🛎 メンバー管理               | 3 > |                                                                                                    | ~                         |           |                            |  |
| ▲ 会員登録管理               | 4 > |                                                                                                    |                           |           | ,                          |  |
|                        | 1 > | = 24 0.0                                                                                                 |                           |           |                            |  |
| <b>資</b> 決済管理          | 3 > | 記明                                                                                                    |                           |           |                            |  |

# まだ申込みは完了していません。 「Paypal」もしくは「銀行振込」から支払い方法をお選びください。

7

| お申込み手続き                                                                       |                                    |
|-------------------------------------------------------------------------------|------------------------------------|
| お手続きありがとうございます。<br>ご購入頂く商品を確認のうえ、お支払方法をお選びください。<br>※お申し込みはまだ売了しておりません。        |                                    |
| 申込検定試験一覧                                                                      |                                    |
| 2022年美術検定 3級オンライン試験<br>有効期限:<br>1 年間利用可能<br>単価:<br>¥6,110 (税込)<br>購入期限:<br>なし |                                    |
|                                                                               | 合計(1点):¥6,110(税込)<br>■ クーポンが利用できます |
| お支払い方法を選択する                                                                   |                                    |
| Paypalを利用する                                                                   |                                    |
| 銀行振込を利用する                                                                     |                                    |

# 8-1 Paypalで支払う場合

「Paypalで購入する」を押下するとPaypalの画面へ遷移しますので画面に従って 支払いを完了させてください。

- ·PayPalでのアカウント登録が必要となります。
- ・支払方法としてクレジットカード等をご利用いただけます。
- ・即日決済いただけます。

#### ① Paypalで申込み。

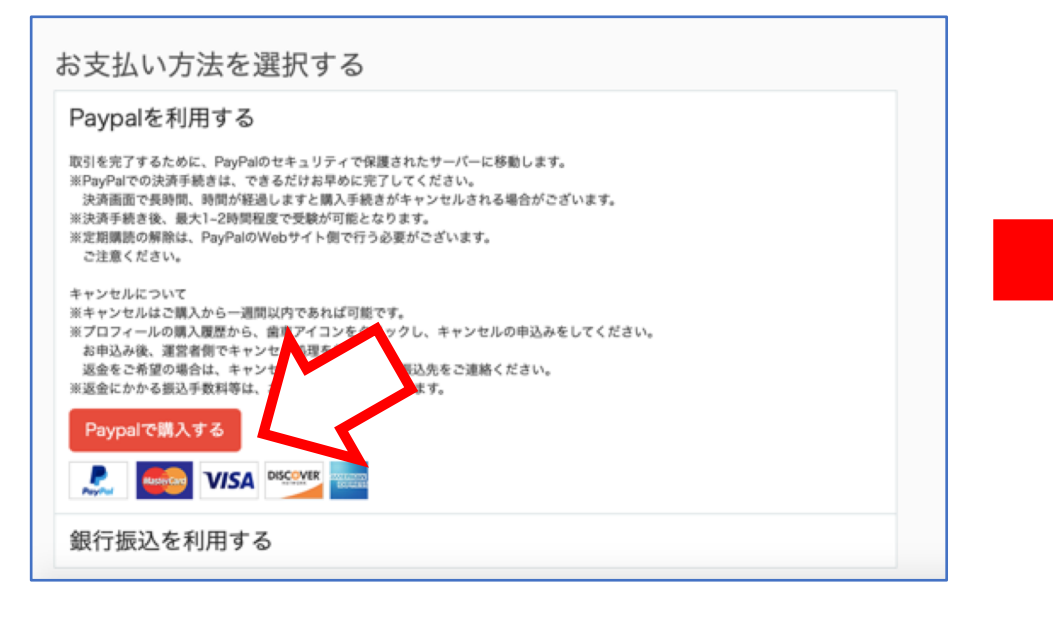

#### 2 Paypalサイトへ

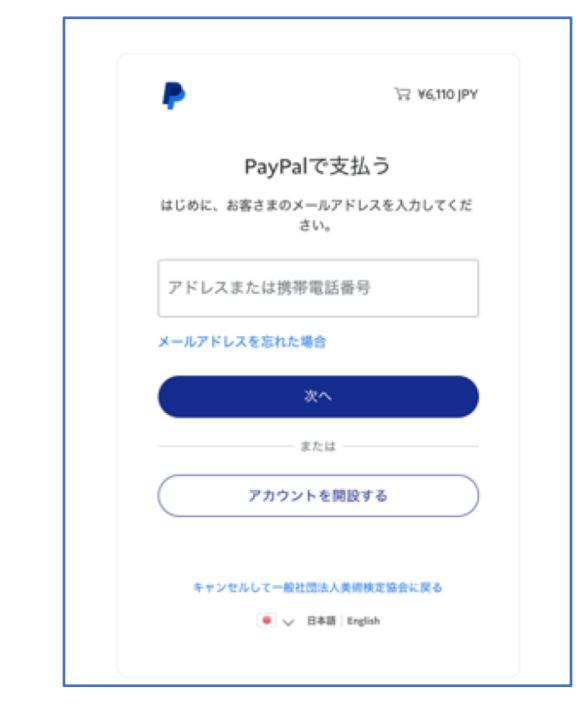

# 8-2 銀行振込で支払う場合

「銀行振込で購入する」を押下するとお振込方法をご案内するメールが送信されます。 ※通常、メールはすぐに送信されます。30分ほどお待ちいただいても届かない場合は、念のため迷惑メールフォルダを ご確認のうえ、よりご連絡ください。

メールに記載の口座にお振込お願いいたします。 お振込後、3~10営業日以内に美術検定協会にてご入金を確認させていただきます。 ご入金の確認がとれましたら、メールにてご連絡させていただきます。

#### ①銀行振込で申込み。

② メールが届きます。

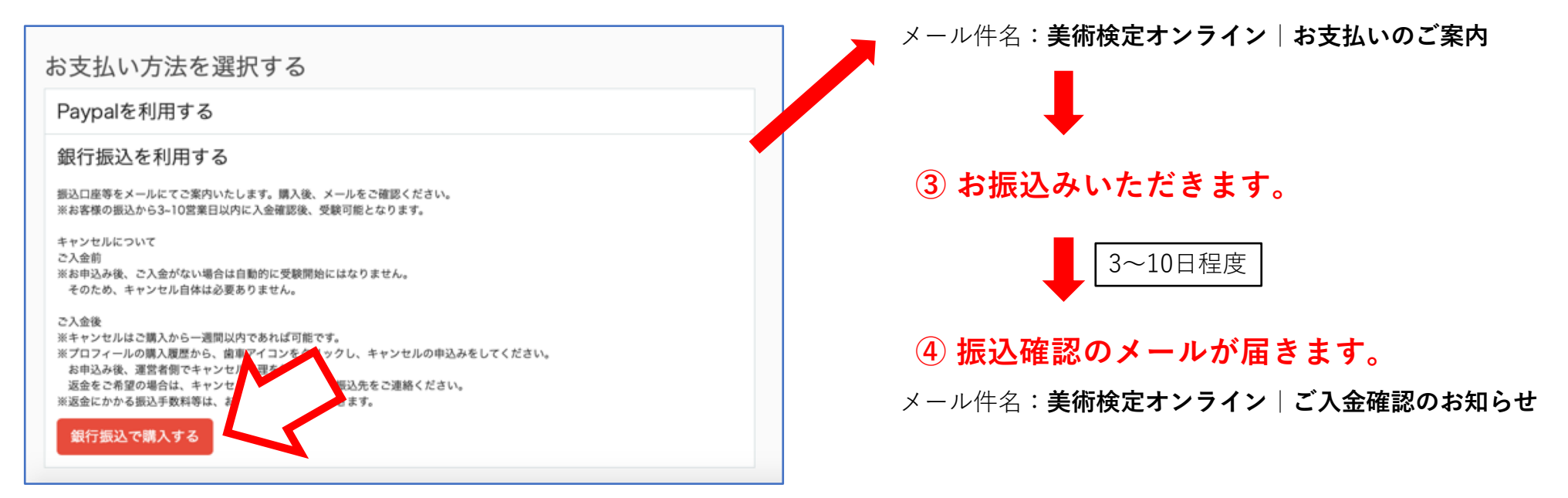

#### 申込みが完了しました。

マイページ>受験するにアクセスしていただくと購入いただいた級の試験が表示されます。 1~3級はお知らせやサンプルテストなどがご覧いただけますので、事前にご確認ください。 試験日になりましたら本試験のコンテンツにアクセスでき、ご受験いただけます。 4級はご入金確認後から30日以内が試験期間となります。

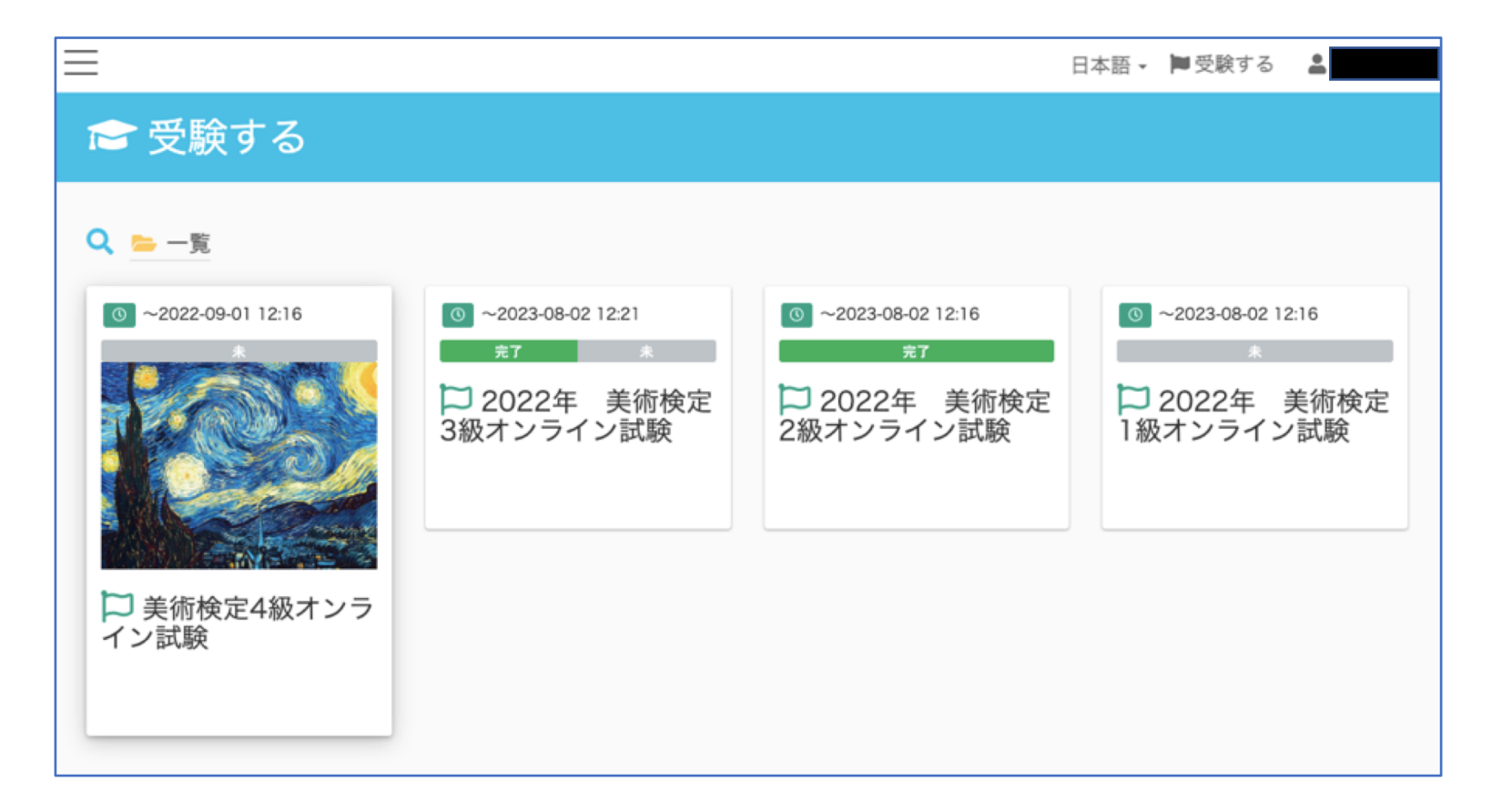

9